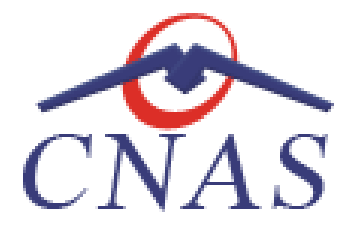

# CEAS – CARDUL ELECTRONIC DE ASIGURĂRI DE SĂNĂTATE

## Manual de utilizare

## pentru furnizorii de servicii medicale și farmaceutice

## **CUPRINS**

| 1 | CER | INȚE INIȚIALE                        | 2  |
|---|-----|--------------------------------------|----|
|   | 1.1 | TERMINALE                            | .2 |
| 2 | FUN | ICTIONALITĂȚI SPECIFICE CEAS         | 2  |
|   | 2.1 | CITESTE ECARD                        | .2 |
|   | 2.2 | ACTIVARE CARD                        | .3 |
|   | 2.3 | AUTENTIFICARE CARD PE TERMINAL       | .3 |
|   | 2.4 | Schimbare PIN eCard                  | .4 |
|   | 2.5 | RESETEAZA PIN ECARD                  | .5 |
|   | 2.6 | CITIREA/SCRIEREA DATELOR DE PE ECARD | .7 |
|   |     |                                      |    |

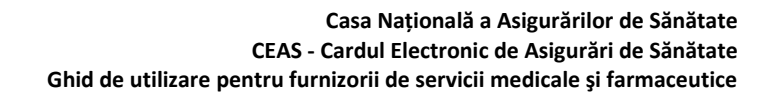

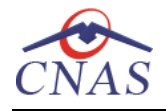

### **1 CERINȚE INIȚIALE**

Pentru utilizarea cititoarelor de carduri electronice și activarea cardurilor este necesar ca: Terminalele necesită instalarea unor drivere (softuri specifice terminalelor) pentru a putea fi operate de catre utilizator in aplicația de raportare.

Cititoarele agreate de CNAS, cat și driverele pentru acestea se pot gasi pe portalul CNAS <u>http://siui.casan.ro/cnas/siui\_3.7/aplicații</u>

In cazul în care se va instala un update la aplicația de raportare, nu este necesară instalarea tuturor softurilor aferente terminalului (driver terminal și CardMan).

### **1.1 TERMINALE**

Utilizatorii vor avea posibiliatea de alege unul dintre cele 2 tipuri principale de terminal :

- Terminal cu afişaj electronic şi tastatură Utilizatorul va putea vizualiza pe afişajul terminalului notificările din aplicația de raportare cu privire la operațiile efectuate cu cardul sau care urmează a fi efectuate şi va putea folosi tastatura terminalului pentru introducerea PIN-ului.
- Terminal fara afişaj electronic şi fara tastatură Utilizatorul va vizualiza notificările terminalului in aplicația SIUI-CEAS iar PIN-ul cardului va fi introdus folosind tastatura calculatorului.

## 2 FUNCTIONALITĂȚI SPECIFICE CEAS

Pentru lucrul cu cardul electronic de asigurări de sănătate (CEAS), la meniul listei de pacienți s-au conține urmatoarele funcționalități :

- *Citește eCard* Aplicația efectuează operația de citire card, pentru cardul care este introdus in terminal
- Schimbă PIN... Aplicația oferă posibilitatea schimbării PIN-ului
- Resetează PIN... Operația de Resetare PIN se va efectua doar pentru deblocarea unui card blocat dupa ce statusul acestuia a fost raportat la Centrul de apel

## 2.1 CITEȘTE ECARD

Optiunea **Citește eCard**, ofera utilizatorului posibilitatea de a efectua doua operații importante cu Cardul de Sănătate al Pacientului :

- Activare Card (operația nu se poate efectua la farmacii și dispozitive medicale)
- Autentificare card pe terminal

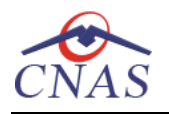

## 2.2 ACTIVARE CARD

Terminalul de citire eCard este conectat la calculator.

Se introduce cardul electronic in terminal.

In aplicația SIUI-CEAS se deschide o fereastră cu mesajul: "Activare card de sănătate".

Utilizatorul va apăsa butonul Inainte. Aplicația va inițializa procesul de activare card.

In cazul in care utilizatorul deține un terminal cu afișaj și tastatură, pe afișajul terminalului va apărea mesajul "**PIN transport ?**". In cazul în care utilizatorul va utiliza un terminal făra tastatură sau afișaj, mesajul "**PIN transport ?**", va aparea in interfața aplicației SIUI CEAS, iar utilizatorul va folosi tastatura calculatorului pentru introducerea PIN-ului.

Asiguratul introduce corect codul PIN de transport, cod unic : 000(trei de zero), apoi apasă tasta "OK" specifică terminalului. Va apărea mesajul "PIN nou?". Asiguratul va introduce un PIN personalizat format din 4 cifre. Terminalul sau aplicația SIUI-CEAS, va afișa mesajul "**Confirmare PIN**", unde pacientul va introduce încă odata același PIN personalizat, pentru confirmare. In aplicație va apărea mesajul "Cardul a fost activat cu succes".

| Activare card de sănătate                              |                                                                 |                      | ×                |  |  |  |  |  |
|--------------------------------------------------------|-----------------------------------------------------------------|----------------------|------------------|--|--|--|--|--|
| Activare card de sănătate<br>Activare card de sănătate |                                                                 |                      |                  |  |  |  |  |  |
| Pentru a activa cardul o                               | Pentru a activa cardul de sănătate, apăsați pe butonul Înainte. |                      |                  |  |  |  |  |  |
| Cod Casă Asigurare                                     |                                                                 | Tip furnizor         |                  |  |  |  |  |  |
| Cod furnizor                                           | 29525866                                                        | CUI furnizor         | 29525866         |  |  |  |  |  |
| Data contractului                                      | 01.03.2012                                                      | Numărul contractului | 868              |  |  |  |  |  |
| CNAS-SIUI ©                                            |                                                                 | <înapoi îr           | nainte > Renunță |  |  |  |  |  |

Figura 1 Activare Card

Opțiunile din acest meniu sunt:

- *Înainte* Cardul se va activa, iar aplicația de raportare va întoarce mesajul de confirmare "Cardul a fost activat cu succes"
- Renunță Cardul nu se va activa iar aplicația ca intoarce mesajul de notificare "Operația a eşuat. Cardul este inactiv"

#### 2.3 AUTENTIFICARE CARD PE TERMINAL

În urma introducerii cardului in terminal, aplicația va afișa notificarea "Autentificare card pe terminal. Va rugam introduceți PIN-ul in terminal".

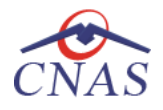

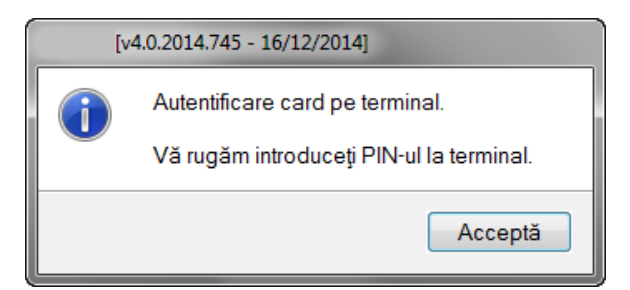

Figura 2 Autentificare card folosind un terminal cu tastatură

| PIN-ul d    | vs.?       | ×       |
|-------------|------------|---------|
| PIN-ι       | ıl dvs.? * |         |
| CNAS-SIUI ® |            |         |
|             | Acceptă    | Renunță |

Figura 3 Autentificare card folosind un terminal fara tastatură

Se apasă butonul "Acceptă", terminalul sau aplicația(in functie de tipul de terminal folosit), va afișează mesajul "PIN-ul dvs.?"

Asiguratul va introduce corect codul PIN de acces al cardului, apoi apasă tasta "OK" specifică terminalului sau butonul "Accepta" din aplicația SIUI-CEAS.

## 2.4 SCHIMBARE PIN ECARD

Operația se va efectua doar pe aplicațiile SIUI-MF, SIUI-CEAS și SIUI-Dializa.

PIN-ul unui card se va schimba obligatoriu in cazul in care acesta a suferit o operație de deblocare card inainte. In cazul in care cardul a fost deblocat, acesta va avea PIN-ul, patru de zero (0000).

PIN-ul unui card poate fi schimbat și la solicitarea titularului.

Pentru inițializarea procesului de schimbare PIN, utilizatorul va apăsa butonul "Schimbare PIN"

| Este asigurat? |
|----------------|
| Citeşte eCard  |
| Schimbă PIN    |
| Resetează PIN  |

Figura 4 Schimba PIN

In funcție de terminalul folosit, utilizatorul va continua procesul de schimbare PIN.

Aplicația/terminalul va afișa mesajul "PIN actual". Utilizatorul va introduce PIN-ul curent (patru de zero in cazul in care s-a efectuat operația de deblocare inainte, sau PIN-ul ales de titularul cardului, in cazul in care acesta dorește schimbarea PIN-ului). Aplicația/terminalul

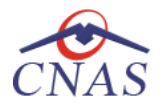

va afişa mesajul "PIN nou", unde utilizatorul va introduce un nou PIN, urmat de confirmarea acestuia.

In urma inițializări, aplicația va returna notificarea "PIN-ul eCard a fost schimbat cu succes".

| Asistent schim        | nbare PIN eCard                           | ×      |
|-----------------------|-------------------------------------------|--------|
| Asistent<br>Schimbare | t <b>schimbare PIN eCard</b><br>PIN eCard | CNAS   |
|                       | PIN-ul eCard a fost schimbat cu succes    |        |
| CNAS-SIUI ®           | < Înapoi Înainte >                        | menide |

Figura 5 Operație de schimbare PIN finalizata

## 2.5 RESETEAZA PIN ECARD

Operația se va efectua doar pe aplicațiile SIUI-MF, SIUI-CEAS și SIUI-Dializa. Utilizatorul va introduce PIN-ul aferent cardului. In cazul in care PIN-ul este greșit, aplicația va returna un mesaj de atenționare, cum că respectivul PIN, nu este corect.

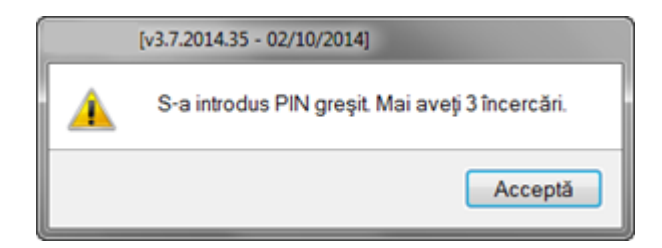

#### Figura 6 PIN greșit

Utilizatorul are dreptul la 5 incercări. In cazul in care PIN-ul va fi greșit de fiecare dată, cardul va intra in starea "Card Blocat"

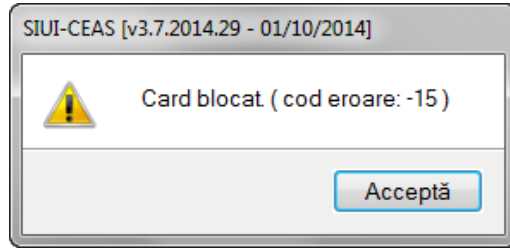

Figura 7 Card Blocat

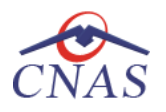

Utilizatorul va transmite numarul cardului și CID-ul persoanei la Centrul de apel pentru efectuarea operațiilor de deblocare. Cardul va fi deblocat de către personalul Centrului de apel doar cu modul "Resetare PIN". După confirmarea deblocării cardului, utilizatorul va continuă fluxul de deblocare din aplicația SIUI-CEAS.

În urma introducerii cardului in terminal, aplicația de raportare va afișa notificarea "Autentificare card pe terminal. Va rugam introduceți PIN-ul in terminal". Utilizatorul va introduce PIN-ul la terminal. În cazul in care folosește un terminal cu tastatură, aplicația ii va returna mesajul de eroare "**Card Blocat**" sau, dacă folosește un terminal făra tastatură, va apăsa butonul "**Renunță**", caz in care aplicația va returna mesajul "Operație de autentificare abandonată"

Pentru continuarea fluxului de deblocare al cardului, utilizatorul va apăsa butonul "**Reseteaza PIN…**", aflat in fereastra "Carduri de Sănătate".

| Este asigurat? |
|----------------|
| Citeşte eCard  |
| Schimbă PIN    |
| Resetează PIN  |

Figura 8 Reseteaza PIN

Aplicația va intoarce un mesaj de notificare prin care utilizatorul este informat că operația de deblocare card se poate efectua cu succes doar după informarea centrului de apel despre cardul blocat.

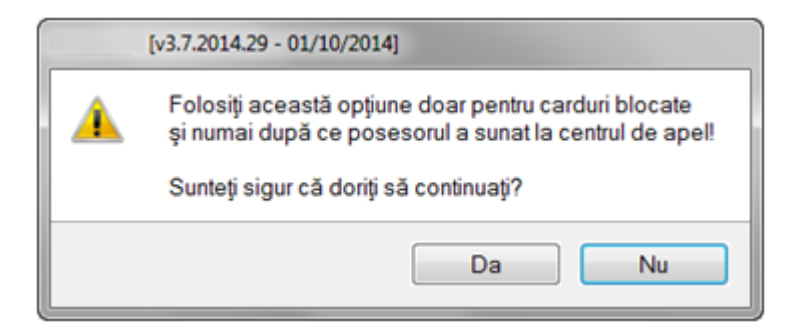

Figura 9 Notificare Deblocare Card

Dacă Utilizatorul va apăsa butonul "DA", aplicația de raportare va inițializa operația de deblocare Card cu Resetare PIN.

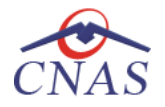

| Asistent schimbare PIN                | eCard                                                                                                    | ×       |
|---------------------------------------|----------------------------------------------------------------------------------------------------|---------|
| Asistent schiml<br>Resetare PIN eCard | bare PIN eCard                                                                                                    | CNAS    |
| Progres 10 % Initia                   | [v4.0.2014.745 - 16/12/2014]<br>Resetare PIN card pe terminal.<br>Vă rugăm introduceți PIN-ul la terminal.<br>Acceptă |         |
| CNAS-SIUI © ────                      | <înapoi înainte >                                                                                                    | Renunță |

Figura 10 Resetare PIN eCard

Utilizatorul va introduce PIN-ul de reset. PIN-ul de reset este general pentru toate cardurile și este format din patru de zero (0000). Până la schimbarea PIN-ului, utilizatorul se va autentifica in aplicația de raportare folosind PIN-ul de reset (0000).

În urma inițializări, aplicația va returna notificarea "PIN-ul eCard a fost resetat cu succes".

| Asistent :      | chimbare PIN eCard                      | <b>X</b>              |
|-----------------|-----------------------------------------|-----------------------|
| Asist<br>Reseta | ent schimbare PIN eCard<br>re PIN eCard | CNAS                  |
|                 | PIN-ul eCard a fost resetat cu succes   |                       |
| CNAS-CI         | AS⊗                                     | poi Înainte > Închide |

Figura 11 Operație de resetare PIN finalizată

## 2.6 CITIREA/SCRIEREA DATELOR DE PE ECARD

Utilizatorul introduce cardul electronic în terminal. Asiguratul introduce codul pin de acces al cardului. După identificarea pacientului folosind eCard-ul, utilizatorul selectează pacientul si apasa butonul **Modifica** pentru vizualizarea detaliilor acestuia.

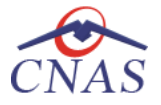

#### Notă

Editarea datelor pe cardul de sanatate, va fi efectuata doar cu aplicatia SIUI-MF pentru medicii de familie.

| Modificare pacient            | Contraction of Automatic | Control of         | X                        |  |  |
|-------------------------------|--------------------------|--------------------|--------------------------|--|--|
| Date personale                |                          |                    |                          |  |  |
| CNP *                         | CID                      | Sex*               | MASCULIN 🗸               |  |  |
| Nume *                        | NUME                     | Data nașterii *    | 03/06/1968               |  |  |
| Prenume *                     | PRENUME                  | Data decesului     |                          |  |  |
| Casa de asigurări*            | CAS ARGES                | Dată ieșire sistem |                          |  |  |
| Județnaștere                  |                          | Act de identitate  |                          |  |  |
| Loc. naștere                  |                          | Grupa sanguină     | <ul><li>✔ RH ✔</li></ul> |  |  |
| Adresă                        |                          |                    |                          |  |  |
| Județ*                        | ARGES                    |                    |                          |  |  |
| Localitate *                  | CURTEA DE ARGES          |                    |                          |  |  |
| Strada                        |                          |                    | Străzi                   |  |  |
| Număr                         |                          | Scara              |                          |  |  |
| Bloc                          |                          | Etaj               |                          |  |  |
| Apartament                    |                          | Cod poştal         |                          |  |  |
| CNAS-SIIII ®                  |                          |                    |                          |  |  |
| Citește eCard Acceptă Renunță |                          |                    |                          |  |  |

Figura 12 Vizualizarea detaliilor unui pacient

Prin apăsărea butonului "Editează eCard ?" se afișează fereastra "Detalii card asigurat".

| Editare detalii card asigurat                                                             |                                                                           |                                                                            | X                                                                  |
|-------------------------------------------------------------------------------------------|---------------------------------------------------------------------------|----------------------------------------------------------------------------|--------------------------------------------------------------------|
| Asigurat<br>CID<br>Nume asigurat<br>Prenume asigurat<br>Data naşterii<br>Medic de familie | 07/12/1975                                                                | Număr card<br>Certificat<br>NU -<br>Grupă sanguină<br>NU -<br>Roli gropico | O-CAS-B, CN-TANASE STEFANIA LUMINITA, SERIALNUMBER-44986720984001  |
| Paratà *<br>Prenume *<br>Nume *<br>Telefon *                                              | 587346 Complete aza   120135405998 120135405998   120135405998 0746287345 |                                                                            | 1 266 Avitaminoza A Şterge                                         |
| Prima persoană de c<br>Nume și prenume<br>Telefon<br>A doua persoană de                   | contact                                                                   | Diagnostice                                                                | No. Cod Descriere Adaugă   1 696 Alte afectiuni ale vezicii Şterge |
| Nume și prenume<br>Telefon                                                                |                                                                           | DA 💌                                                                       | Sunteți de acord să deveniți donator de organe?                    |
| Anulare card                                                                              |                                                                           |                                                                            | Salvează                                                           |

Figura 13 Detalii card asigurat

Modificarea sau scrierea datelor medicale pe cardul electronic de sanatate este permisa doar medicilor de familie.

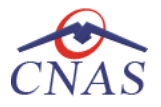

La apasarea butonului Citeste eCard in fereastra Adaugare/Modifica Pacient. aplicatia face va deschide o fereastra cu datele personale ale pacientului. Cardul va avea urmatoarele date prescompletate : CID, Nume Asigurat, Prenume Asigurat, Data nasterii, Numar card, Certificat

**Utilizatorul** verifica datele de pe eCard si modifica datele medicale ale pacientului daca este nevoie, astfel:

Asigurat

- CID afiseaza CID-ul pacientului(generat din CNP), camp needitabil
- Prenume afiseaza prenumele pacientului, camp needitabil
- Nume afiseaza numele pacientului, camp needitabil
- Data nasterii afiseaza data nasterii pacientului, camp editabil

#### Medic de familie

- Parafa afiseaza parafa medicului prescriptor
- **Prenume** afiseaza prenumele medicului
- **Nume** afiseaza numele medicului
- Telefon afiseaza numarul de telefon al medicului de familie

Pentru completarea datelor medicului de familie, utilizatorul va apasa butonul Completeaza

| Medic de familie |              |             |  |  |  |
|------------------|--------------|-------------|--|--|--|
| Parafă*          | 587346       | Completează |  |  |  |
| Prenume *        | 120135405998 |             |  |  |  |
| Nume *           | 120135405998 |             |  |  |  |
| Telefon*         | 0746287345   |             |  |  |  |

#### Figura 14 Medic de familie eCard

#### Prima persoana de contact

- Prenume afiseaza prenumele persoanei de contact, camp needitabil
- Nume afiseaza numele persoanei de contact, camp needitabil
- **Telefon** afiseaza numarul de telefon al persoanei de contact

#### A doua persoana de contact

- Prenume afiseaza prenumele persoanei de contact, camp needitabil
- Nume afiseaza numele persoanei de contact, camp needitabil
- Telefon afiseaza numarul de telefon al persoanei de contact
- Numar Card afiseaza numarul cardului generat la eliberarea acestui
- Certificat afiseaza certificatul digital al medicului de familie
- **Grupa sanguine** afiseaza grupa sanguine a pacientului, camp editabil daca se bifeaza casuta aferenta sectiunii respective

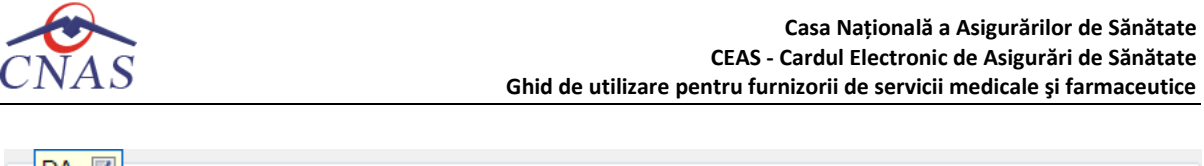

| DA 🔽           |   |    |   |  |
|----------------|---|----|---|--|
| Grupă sanguină | • | RH | ~ |  |

Figura 15 Modificare grupa sanguina

• **Boli Cronica** – afiseaza bolile cornice ale pacientului, camp editabil daca se bifeaza casuta aferenta sectiunii respective

| DA 🔽         | No. Cod Descriere                    | Adaugă |
|--------------|--------------------------------------|--------|
| Boil cronice | 1 266 Avitaminoza A                  |        |
| Selector     |                                      | Şterge |
| Cod          | Descriere                            |        |
| [            |                                      |        |
| 696          | Alte afectiuni ale vezicii           |        |
| 697          | Uretrita si sindromul ureteral       |        |
| 698          | Strictura uretrala                   |        |
| 699          | Alte afectiuni ale uretrei           | Adauga |
| 700          | Alte afectiuni ale aparatului urinar | Ctorgo |
| 701          | Hinemlazia prostatei                 | Şterge |
|              | 4 m                                  |        |
| CNAS-SIUI ®  | Selectează <u>R</u> enunță           |        |

Figura 16 Modificare boli cronice

• **Diagnostice** – afiseaza diagnosticele pacientului, camp editabil daca se bifeaza casuta aferenta sectiunii respective

| DA 🔽        |                                  |           |
|-------------|----------------------------------|-----------|
| Diagnostice | No. Cod Descriere                | Adaugă    |
|             | 1 696 Alte afectiuni ale vezicii |           |
| Selector    |                                  | Şterge    |
| Cod         | Descriere                        |           |
| 696         | Alte afectiuni ale vezicii       |           |
| 697         | Uretrita si sindromul ureteral   |           |
| 698         | Strictura uretrala               |           |
| 699         | Alte afectiuni ale uretrei       | <b>T</b>  |
|             |                                  | •         |
| CNAS-SIUI ® | Selectează Renunț                | ă Închide |

#### Figura 17 Modificare diagnostice

• **Donator de organe** – pacientul isi da acordul sa devina donator de organe, camp editabil daca se bifeaza casuta aferenta sectiunii respective

|  | Sunteți de acord să deveniți donator de organe? |  |
|--|-------------------------------------------------|--|
|  |                                                 |  |

#### Figura 18 Donator de organe

Dacă utilizatorul a selectat alt pacient decât cel înregistrat pe eCard, la apăsărea butonului "Citește eCard ?" aplicația returnează mesajul de avertizare: "**Pacientul curent nu este același cu cel de pe card!**"